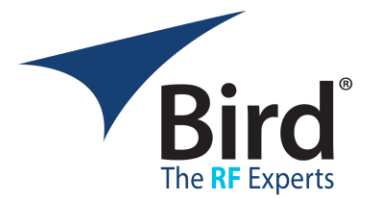

## 1. Introduction

The Bird Power Viewer is a Windows application that provides a user interface for configuring, acquiring, and viewing measurements from Bird Pulse Sensors.

The application is compatible with Windows 10 and 11 systems with NI VISA 19.0 or later installed. The application implements the following features:

- Works with Bird Model 7024 family USBMTC and Ethernet Pulse Sensors.
  - Includes 7024, 7025, 7027, 7036, 7037 models. See the manual for a list of all supported models.
- Displays model, serial number, and other information about the selected sensor.
- Enables full control of all the configuration settings of the selected sensor.
- Displays any user selected subset of the scalar measurements available in the selected sensor.
- Displays Time Domain Power Waveforms of the signal passing through the selected sensor.
   Provides 4 data markers for precise time and power measurements on the plot.
- Optionally logs scalar measurements to a CSV file at a user selected rate.

This document is intended for use with version 1.2.x.x of the Bird Power Viewer application.

#### 2. Installation

The Bird Power Viewer is compatible with 64 bit versions of Windows 10 & Windows 11 with National Instruments version 19 or later installed.

To install the Bird Power Viewer run BirdPowerViewerInstaller.exe and follow the prompts to complete the installation.

Note: The installer is digitally signed, but you may still see a Windows Defender SmartScreen warning since this is a new Application and the SmartScreen algorithm has not encountered it enough times to accumulate data on it. If you see this warning, click the "More Info" link, and then the "Run Anyway" button.

| Windows protected your PC                                                                                                    | × | Windows protected your PC                                                                                                    | × |
|----------------------------------------------------------------------------------------------------|---|----------------------------------------------------------------------------------------------------|---|
| Microsoft Defender SmartScreen prevented an unrecognized app from<br>starting. Running this app might put your PC at risk.<br><u>More:info</u> |   | Microsoft Defender SmartSoreen prevented an unrecognized app from<br>starting. Running this app might put your PC at risk.<br>App. BirdPoverViewerInstaller.ee<br>Publisher: Bird Electronic Corporation |   |
| Don't run                                                                                                    |   | Run anyway Don't rur                                                                                                    | , |

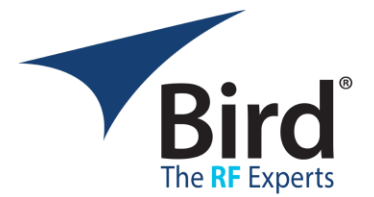

## 3. Using the Bird Power Viewer

To use the Bird Power Viewer to make measurements, follow these steps:

- 3.1. Run the BPV by double clicking the desktop icon or by typing BirdPowerViewer.exe in the Windows Search box.
- 3.2. To Make Measurements using a USBTMC sensor:
  - Connect one or more USBTMC Sensors to the same Windows machine running the BPV.
  - The sensors will be automatically detected and displayed in the *Sensor Selection View* automatically.
  - Wait for the sensor status to show *Sensor Ready*.
  - To See information about the sensor, *select* it in the list.
  - To start a session using the sensor, *click* the **Open Session** button in the sensor information panel on the right or *double click* the sensor in the sensors list on the left.

| USBTMC Sensor        | s List                 |               |              | Selected Sensor                                                                                                    |
|----------------------|------------------------|---------------|--------------|----------------------------------------------------------------------------------------------------|
| Frequency Range      | Model Id               | Serial Number | Status       | Open Session                                                                                                    |
| 53.46 / 63.63 MHz    | 685-294313-010         | 194471029     | Sensor Ready |                                                                                                    |
| 12.88 / 14.24 MHz    | 685-A43964-025         | 221800526     | Sensor Ready |                                                                                                    |
|                      |                        |               |              |                                                                                                    |
| Network Sensor       | S LIST Add Network Sen | sor           |              |                                                                                                    |
| L                    | abel                   | IP Address    |              |                                                                                                    |
| Sensor 1             | 192.168.10.1           |               |              | Model: 685-294313-010                                                                                                    |
| ensor 2 192.168.10.2 |                        |               | F            |                                                                                                    |
| ottisur a            |                        |               |              | Senal Number: 19947 1029                                                                                                    |
| attisor e            |                        |               |              | Frequency Range: 53.46 / 63.63 MHz                                                                                                    |
| Jensor a             |                        |               |              | Frequency Range: 53.46 / 63.63 MHz<br>Manufacture Date: 5/14/2013                                                                                                    |
| attisur a            |                        |               |              | Serial Nutmeet: 1944/1007 Frequency Range: 53.46 / 63.63 MHz Manufacture Date: 5/14/2013 Calibration Date: 13/2/2019                                                                                                    |
| amor e               |                        |               |              | Senai roumoer: 994/102/<br>Frequenci Sanes: 53.40 (6.83.5M/s<br>Manufacture Date: 5/14/2013<br>Calibration Date: 1/12/2019<br>MAII Circums Date: 3023/1000411011503626                                                                                           |
| attisor a            |                        |               |              | Serier Number: 1944/1029     Frequency Range: 3346 / 65.03 MHz     Manufactura Date: 5/74/2013     Calibration Date: 11/27/2019     MCU Fremsee Rev: 2.03888 (2019/11/21 152450)                                                                                 |
| amou e               |                        |               |              | Small number: 19441 1026     Frequency Regimes: 53.44 (56.83 MHz)     Manufacture Date: 5/14/0013     Calibration Date: 11/2/2019     MOL Firmware Rev: 20.3884 (2019)11/21 152450)     PFGA Firmware Rev: 80.3 (2019-10-22 17.3)                                |
| amor e               |                        |               |              | Jener Hummer         See 11, Value           Frequency Registry Stafe (33.84)         Moundcute Date:           Srid (2013)         Calification Date:           Calification Date:         Srid (2013)           MOU Fernance Rev:         S.0.2019-10-22.17,3) |
| .emsor a             |                        |               |              | Salar Anotheria<br>Frequency Repairs 3344/ 1633 Miles<br>Modulature Date: 514/2013<br>Calibration Date: 11/2/2019<br>Calibration Date: 11/2/2019<br>MCI Fremser Rev: 82.33844 (2019):10-22 17/3<br>PGA Fremser Rev: 88.3 (2019):10-22 17/3                       |
| arron a              |                        |               |              | 3 and mutations: (non 1 Au30<br>Frequency Rysels) 514/6 2133 Mills<br>Mediatication Date: 514/2013<br>Calification Date: 112/2019<br>MOI Fremain Rev: 20.33344 (2019) 102 1135450<br>FRGA Fremain Rev: 88.3 (2019) 102 21 73)                                    |

- 3.3. To Make Measurements using a Network sensor:
  - Connect one or more Network sensors to a network that is accessible to the Windows machine running the BPV.
  - Click the *Add Network Sensors* button:
    - Enter a valid *IP Address* for the sensor.
    - Enter a descriptive *label* for the sensor (this is optional).
    - Click the *Check* button to verify that the sensor can be reached using the configured network parameters.
    - Click the *Save* button to add the sensor to the Network Sensors list.
      - The BPV will retain this list when you exit and restart the application.
  - To See information about the sensor, *Select* it in the list and click the *Check* button.
  - To start a session using the sensor, click the **Open Session** button in the sensor information panel on the right or *double click* the sensor in the sensors list on the left.

| ensors selection cist                |                            |                                                |                                                     |  |
|--------------------------------------|----------------------------|------------------------------------------------|-----------------------------------------------------|--|
| ISBTMC Senso                         | rs List                    |                                                | Selected Sensor                                     |  |
| Frequency Range<br>53.46 / 63.63 MHz | Model Id<br>685-294313-010 | Serial Number Status<br>194471029 Sensor Ready | Open Session Check Remove                           |  |
| 12.88 / 14.24 MHz                    | 685-A43964-025             | 221800526 Sensor Ready                         | IP Address or HostName 192.168.10.2                 |  |
| Network Senso                        | rs List Add Network S      | ensor                                          | Label(Optional) Sensor 2                            |  |
|                                      | Label                      | IP Address                                     |                                                     |  |
| Sensor 1                             |                            | 192.168.10.1                                   | Model: 7037-1-524001-1414                           |  |
| Sensor 2                             |                            | 192.168.10.2                                   | Serial Number: 193700417                            |  |
|                                      |                            |                                                | Frequency Range: 0.34 / 0.44 MHz                    |  |
|                                      |                            |                                                | Manufacture Date: 5/14/2013                         |  |
|                                      |                            |                                                | Calibration Date: 5/14/2013                         |  |
|                                      |                            |                                                | MCI L European Rev. 2.0.34377 (2020/05/22.10.13/48) |  |
|                                      |                            |                                                | TOTA From the Decision of the state                 |  |
|                                      |                            |                                                |                                                     |  |

- 3.4. Click the *Sensor Configuration* tab to configure the sensor for a specific measurement scenario.
  - See the Manual for more detailed guidelines for configuring a pulse sensor for various measurement scenarios.

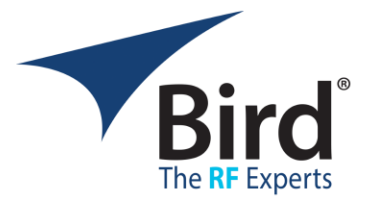

|        |                                              |                                                                                                    |   | _ |   |
|--------|----------------------------------------------|----------------------------------------------------------------------------------------------------|---|---|---|
| Eile L | ird Power Viewer                             |                                                                                                    | - | U | ^ |
| Cost 1 | (mp                                          |                                                                                                    |   |   |   |
| Se     | nsor Configuration Sensor Infor              | nation Logging Configuration Power Waveform Measurements                                                            |   |   |   |
|        | Configuration Source Fr                      | om Sensor                                                                                                    |   |   |   |
| >      | Averaging Parameters                         |                                                                                                    |   |   |   |
| ~      | Frequency Parameters                         |                                                                                                    |   |   |   |
|        | Auto Frequency                               |                                                                                                    |   |   |   |
|        | Frequency (MHz)                              | 58.9                                                                                                    |   |   |   |
|        | Min Frequency (MHz)                          | 53.46                                                                                                    |   |   |   |
|        | Max Frequency (MHz)                          | 63.63                                                                                                    |   |   |   |
| ~      | Period Parameters                            |                                                                                                    |   |   |   |
|        | Auto Period                                  |                                                                                                    |   |   |   |
|        | Period (ms)                                  | 10                                                                                                    |   |   |   |
| >      | Reflected Power Parameter                    | s                                                                                                    |   |   |   |
| >      | Trigger Parameters                           |                                                                                                    |   |   |   |
| >      | Pulse Gate Parameters                        |                                                                                                    |   |   |   |
| >      | Triggered Gate Parameters                    |                                                                                                    |   |   |   |
| >      | Power Waveform Paramete                      | 15                                                                                                    |   |   |   |
| U      | SBTMC Model: 685-294313<br>MCU: 2.0.33834 (2 | Vertion:         Vertion:           019/11/21 15:24:50)         FPGA: IB:3 (2019-10-22 17:3)         1.1.8784.26606 |   |   |   |

- 3.5. *Click* the *Logging Configuration* Tab to configure logging as desired.
- 3.6. Click the **Measurements** tab.
  - *Click* the *Select Measurements* button and choose the scalar measurements you want to see on the display from the drop down list.
  - Drag the *measurement tiles* to reorder them as you wish.
  - Enable or Disable Logging as you wish.
  - *Click* the *Start Measurement* button to begin the measurement stream.

| Bird Power Viewer                                                            |                                                      | - 0 ×                          |
|------------------------------------------------------------------------------|------------------------------------------------------|--------------------------------|
| Elle Help                                                                    |                                                      |                                |
| Sensor Configuration Sensor Information Logging                              | Configuration Power Waveform Measurements            |                                |
| Stop Measurement Close Session                                               | ing Inabled Select Measurements Configuration Fro    | m Sensor                       |
| Average Forward Power                                                        | Average Reflected Power                              | Triggered Gate 1 Mean          |
| 145.6 Watts                                                                  | 0.0 Watts                                            | 335.0 Watts                    |
| Triggered Gate 2 Mean                                                        | Triggered Gate 3 Mean                                |                                |
| 0.0 Watts                                                                    | 85.2 Watts                                           |                                |
| US8TMC Model: 685-294313-010 Serial Numb<br>MCII: 2.033834 (2019/11/21 15:24 | en 194471029<br>50) FPGA-18:3 (2019-10-22 17:3) 1.1. | 500<br>.8784.26606 Capturing11 |

- 3.7. *Click* the *Power Waveform* tab to see the power waveform plots.
  - *Enable* one or more data markers to read precise values on the waveform plot.
  - Drag the zoom/pan controls to explore details of the plot.

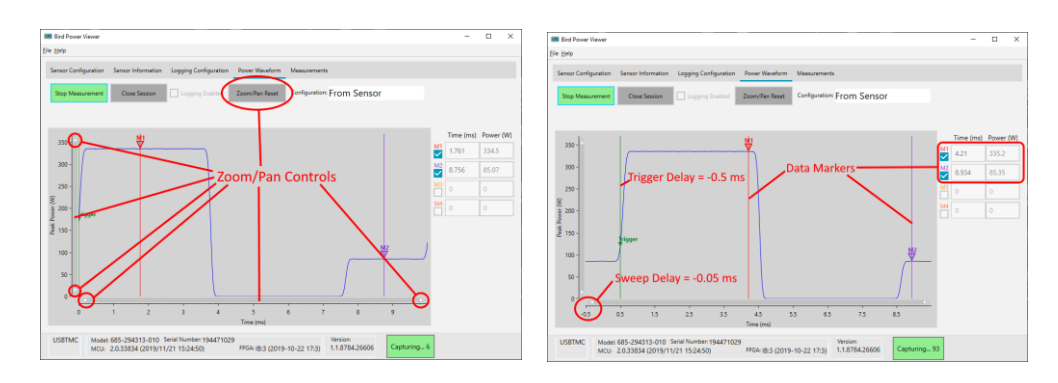

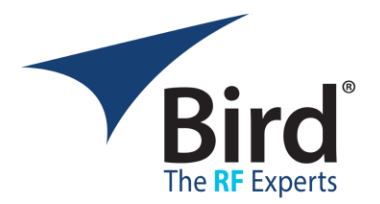

### 4. Sensor Configuration

4.1. The table at the end of this Quick Start guide for a list of all the configuration parameters with descriptions and limits.

## 4.2. Principals/Guidelines

These are some general guidelines for working with the Configuration Settings of Pulse Sensors to get useful measurement results.

- If you are making measurements on a signal that varies in frequency over time (for example from a frequency agile generator), turn Auto Frequency off and set the frequency to the center frequency of your signal's range. Note that if the actual frequency differs from the one you set, the accuracy of the power measurement is reduced.
  - Bird Pulse Sensors cannot reliably measure frequency when the frequency is shifting, so using a fixed frequency in the center of the expected range will yield the best results from the sensor.
- For Power Waveform Measurements:
  - If you configure a specific sweep time, set the sweep time <= 2 x the period. If Sweep time > Period, the sensor may deliver waveform frames with varying sweep time. Since the waveform plot auto selects the time scale based on the content of the waveform, the plot will not be stable in this case.
- For pulsed signals with more than 2 states (multi state pulses):
  - Do not use auto period and sweep time. These features were designed for 2 state pulses and will yield unpredictable results for pulses with more than 2 states. Instead use the manual period and manual sweep time parameter to set the period and sweep time to the expected values.
  - Do not use the standard pulse measurements in the sensor (period, repetition rate, width, and duty cycle). These are designed for simple 2 state pulses and will yield unpredictable results for pulses with more than 2 states.
    - You can turn these off using the Measurement Selection button on the Measurements view.
  - When configuring the triggered gates for measuring power in specific states of a pulse, follow these guidelines for the begin and end delay parameters for the states for best results:
    - The end time of each state should be greater than the begin time.
    - The total span of all the states (begin time of the first state to the end time of the last state) should be less than or equal to the period.

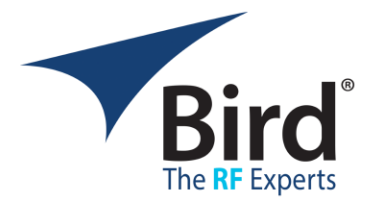

- Finally note that all gate times are calculated from the gate reference point on the power waveform.
  - The gate reference point is offset from the trigger point by the trigger delay.
  - The trigger point will always be at T=0 on the waveform plot.
  - Note that T=0 may not be at the left edge of the plot. This point will move right or left based on the sweep delay time.
  - Negative sweep delays will move T=0 to the right. Positive sweep delay times will move T=0 to the left.

# 5. Questionable Measurement Status:

Bird pulse sensors are designed to make precision measurements on pulsed RF signals within the designed bandwidth and power limits of the model sensor you are using. If the signal passing through the sensors is outside these limits, the sensor may not be able to make a specific measurement or the measurement accuracy may be degraded. Under these conditions, the BPV will display one of two questionable measurement icons next to the measurement to indicate this condition.

- The <sup>(?)</sup> icon indicates that the sensor is unable to make the specific measurement. If you see this icon with a measurement value, it indicates that the value is stale (made in past).
- The *icon* indicates that the measurement accuracy is degraded. This may occur if sensor is unable to measure the frequency (perhaps due to a noisy or very small signal) or if the measured frequency is outside the calibrated range of the sensor.

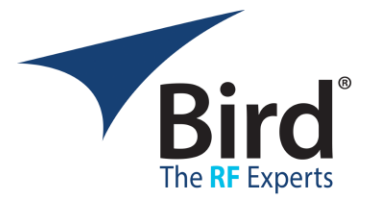

## Sensor Configuration Parameters

*Note* that the limits shown here will work for a wide range of pulse sensor models, but some models will accept values beyond the limits listed here. See the manual for a list of models with specific limits.

| Parameter Name       | Writable | Min | Max    |                                            |
|----------------------|----------|-----|--------|--------------------------------------------|
| Averaging Parameters |          |     |        |                                            |
|                      |          |     |        | Enables an exponential moving average      |
|                      |          |     |        | of the following parameters over all       |
|                      |          |     |        | acquired pulses over multiple              |
|                      |          |     |        | measurements:                              |
|                      |          |     |        | Pulse Power                                |
|                      |          |     |        | Pulse Width                                |
|                      |          |     |        | Pulse Period                               |
|                      |          |     |        | Pulse Duty Cycle                           |
|                      |          |     |        | Pulse Repetition Rate                      |
| Enabled              | Yes      | 0   | 1      | • Gate <i>n</i> Power                      |
|                      |          |     |        | Sets the value of "k" in the exponential   |
|                      |          |     |        | moving average:                            |
|                      |          |     |        | $\overline{x_i}$ $(k-1)\overline{X_{i-1}}$ |
| Count                | Yes      | 1   | 2^31-1 | $X_i = \frac{1}{k} + \frac{1}{k}$          |
|                      |          |     |        | The Bird Pulse sensors are calibrated      |
|                      |          |     |        | over a specified frequency band. The       |
|                      |          |     |        | Frequency Parameter configures how         |
|                      |          |     |        | the sensor determines what frequency       |
|                      |          |     |        | to use when applying the calibration to    |
| Frequency Parameters |          |     |        | measurements.                              |
|                      |          |     |        | Enables/Disables auto frequency            |
|                      |          |     |        | detection in the sensor. If auto           |
|                      |          |     |        | frequency is on, the sensor attempts to    |
|                      |          |     |        | measure the frequency of the signal and    |
|                      |          |     |        | uses this measured frequency to look up    |
| Auto Frequency       | Yes      | 0   | 1      | calibration coefficients.                  |
|                      |          |     |        | Applies if Auto Frequency is off. If auto  |
|                      |          |     |        | frequency is off, the sensor uses this     |
|                      |          |     |        | frequency to look up calibration           |
|                      |          |     |        | coefficients. Must be between min and      |
|                      |          |     |        | max frequency for the specific sensor      |
|                      |          |     |        | model. The min and max are displayed       |
| Frequency (MHz)      | Yes      | min | max    | in the configuration view for reference.   |
|                      |          |     |        | Read from the sensor. The accuracy of      |
|                      |          |     |        | the sensor is not guaranteed above this    |
| Max Frequency (MHz)  | No       | N/A | N/A    | frequency.                                 |

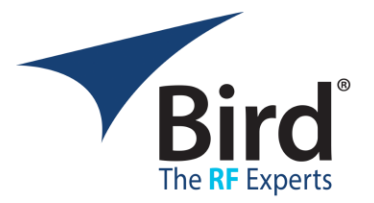

|                     |     |     |     | Read from the sensor. The accuracy of the sensor is not guaranteed below this |
|---------------------|-----|-----|-----|-------------------------------------------------------------------------------|
| Min Frequency (MHz) | No  | N/A | N/A | frequency.                                                                    |
|                     |     |     |     | The Bird Pulse sensors attempt to                                             |
|                     |     |     |     | measure several fundamental pulse                                             |
|                     |     |     |     | parameters in each measurement                                                |
|                     |     |     |     | frame. All of these depend first on                                           |
|                     |     |     |     | determining the period of the pulsed                                          |
|                     |     |     |     | signal. The sensor can be configured to                                       |
|                     |     |     |     | do this automatically, or the user may                                        |
| Period Parameters   |     |     |     | tell the sensor what period to use.                                           |
|                     |     |     |     | Enables/Disables auto pulse period                                            |
|                     |     |     |     | measurement in the sensor. If auto                                            |
|                     |     |     |     | period is on, the sensor attempts to                                          |
|                     |     |     |     | determine the period using an iterative                                       |
|                     |     |     |     | algorithm on a captured sample buffer.                                        |
|                     |     |     |     | All other pulse measurements                                                  |
|                     |     |     |     | (repetition rate, width, & duty cycle)                                        |
|                     |     |     |     | depend on this measurement of the                                             |
| Auto Period         | Yes | 0   | 1   | period.                                                                       |
|                     |     |     |     | Applies if Auto Period is off. If auto                                        |
|                     |     |     |     | period is off, the sensor uses this period                                    |
|                     |     |     |     | value and proceeds with the rest of the                                       |
|                     |     |     |     | pulse measurements accordingly. If the                                        |
|                     |     |     |     | period is known, using this option will                                       |
|                     |     |     |     | vield faster measurements in the                                              |
|                     |     |     |     | sensor. Note that the limits are sensor                                       |
|                     |     |     |     | models specific, the limits shown here                                        |
|                     |     |     |     | cover nearly all the production models.                                       |
|                     |     |     |     | A few models will work with limits                                            |
|                     |     |     |     | beyond this range. Specific model                                             |
|                     |     |     |     | information will be added in the next                                         |
| Period (ms)         | Yes | 0.2 | 10  | version of this document.                                                     |
| Reflected Power     |     |     | Ì   |                                                                               |
| Parameters          |     |     |     |                                                                               |
|                     |     |     |     | Enables reflected power measurements                                          |
|                     |     |     |     | in the sensor. If this is off, the sensor                                     |
|                     |     |     |     | will not make any measurements of the                                         |
|                     |     |     |     | reflected power. This may yield faster                                        |
|                     |     |     |     | measurements for use cases where                                              |
| Enabled             | Yes | 0   | 1   | speed is most important.                                                      |
|                     |     |     |     | Power Waveform framing in the pulse                                           |
|                     |     |     |     | sensors depends on a trigger event. The                                       |
| Trigger Parameters  | Yes |     |     | sensor can be configured to accept an                                         |

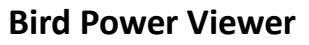

Quick Start Guide v1.2.x.x

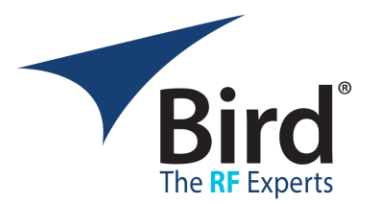

|                              |     |            |            | external trigger (a TTL pulse) or to<br>generate an internal trigger based on<br>edge detection in the captured sample<br>buffer. Subsequent waveform<br>processing and triggered gate<br>measurements proceed from this trigger<br>event.                    |
|------------------------------|-----|------------|------------|----------------------------------------------------------------------------------------------------|
| Source (INT/EXT)             | Yes | INT        | EXT        | Sets the trigger source to external or internal.                                                                                                    |
| Slope (POS/NEG)              | Yes | NEG        | POS        | Sets the polarity of the trigger event for<br>both external and internal triggers. NEG<br>means the sensor will look for a falling<br>edge, POS means the sensor will look<br>for a rising edge.                                                              |
|                              |     |            |            | Enables/Disables auto trigger level<br>detection for the internal trigger<br>algorithm. If auto trigger level is on, the<br>sensor will set the trigger level midway<br>between the min and max samples in                                                    |
| Auto Level                   | Yes | 0          | 1          | the buffer.<br>Desired trigger level in Watts, Applies if                                                                                                    |
|                              | Voc | 0          | May D      | Auto Trigger Level is off. If auto trigger<br>level is off, the sensor looks for the<br>signal to cross this level (either rising or<br>falling depending on the slope setting).<br>The max trigger level should be set<br>below the max power for the sensor |
|                              | res | 0          |            | Trigger delay. Shifts the trigger point to                                                                                                    |
|                              |     |            |            | the left or right of the relevant edge.<br>The trigger delay is sensor model<br>specific. The limits shown (+/- the<br>period) will work for most sensors.<br>Specific model information will be                                                              |
| Delay (ms)                   | Yes | -Max<br>Pd | +Max<br>Pd | added in the next version of this document.                                                                                                    |
| Power Waveform<br>Parameters |     |            |            | The pulse sensor is able to capture<br>Power Waveform data in the time<br>domain. The Sweep Parameters control<br>the details of the Power Waveform<br>acquisition.                                                                                           |
|                              |     | -Max       | +Max       | Sweep delay shifts the start of the                                                                                                    |
| Sweep Delay (ms)             | Yes | Pd         | Pd         | Power Waveform relative to the trigger                                                                                                    |

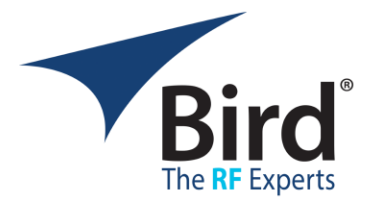

event. The limits shown (+/- the period) will work for most sensors. Enables/Disables Auto Sweep Time for the Power Waveform measurement. When this is enabled, the sensor will automatically determine the time frame captured for this measurement. Auto sweep time works best for simple two state pulsed signals, and does not work reliably for pulsed signals with more Auto Sweep Time off than 2 states or for CW signals. Yes on When Auto Sweep Time is off, the Sweep time parameter establishes a maximum time frame for the Power Waveform acquisition. The time returned will be less than or equal to this number. The min sweep time is sensor specific. The listed min time of 0.1 ms will work for all sensor models. Specific model information will be added in the next version of this 0.1 2 x Pd Sweep Time (ms) Yes document. When Auto Sweep Time is on, this parameter tells the sensor how many periods to try to include in the Power Auto Sweep Periods 0 100 Waveform. Yes Max Samples sets a limitfor the number of samples to include in the Power Waveform. The actual number of samples will typically be less than this number since the achievable sample rates are restricted by the fundamental ADC sample rate in the sensor and the resampling math used to construct the 16 4096 Waveform dataset. **Max Samples** Yes Pulse Gate Parameters control the behavior of the automatic gated pulse measurements in the Pulse Sensors. These measurements are designed for use with simple 2 state pulses, and should not be used for pulsed signals **Pulse Gate Parameters** with more than 2 states.

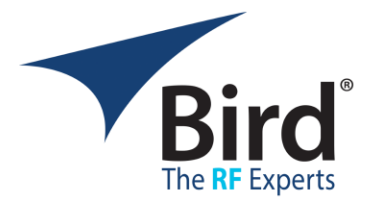

| Regin Level Low (%)        | Vos | 0    | 50  | The low threshold level for the leading<br>edge of the pulse (% of the total power<br>span). The power must cross this level<br>from low to high to qualify as a leading<br>edge candidate |
|----------------------------|-----|------|-----|----------------------------------------------------------------------------------------------------|
| Degin Level Low (76)       | 165 | 0    | 50  | The high threshold level for the leading                                                                                                    |
|                            |     |      |     | edge of the pulse (% of the total power                                                                                                    |
|                            |     |      |     | span). The power must cross this level                                                                                                    |
|                            |     |      |     | from low to high to complete the                                                                                                    |
| Begin Level High (%)       | Yes | 50   | 100 | detection of the leading edge.                                                                                                    |
|                            |     |      |     | The left edge of the pulse gate                                                                                                    |
|                            |     |      |     | measured from the leading edge (a                                                                                                    |
| Begin Delay (ms)           | Yes | 0    | 0.9 | positive number).                                                                                                    |
|                            |     |      |     | The low threshold level for the trailing                                                                                                    |
|                            |     |      |     | edge of the pulse (% of the total power                                                                                                    |
|                            |     |      |     | span). The power must cross this level                                                                                                    |
| End Lovel Low (%)          | Voc | 0    | 50  | detection of the trailing edge                                                                                                    |
|                            | res | 0    | 50  | The Hi threshold level for the trailing                                                                                                    |
|                            |     |      |     | edge of the nulse (% of the total nower                                                                                                    |
|                            |     |      |     | span) The power must cross this level                                                                                                    |
|                            |     |      |     | from high to low to qualify as a trailing                                                                                                    |
| End Level High (%)         | Yes | 50   | 100 | edge candidate.                                                                                                    |
|                            |     |      |     | The right edge of the measurement gate                                                                                                    |
|                            |     |      |     | measured from the trailing edge (a                                                                                                    |
| End Delay (ms)             | Yes | -0.9 | 0   | negative number)                                                                                                    |
|                            |     |      |     | Triggered Gate Parameters control the                                                                                                    |
|                            |     |      |     | behavior of up to four triggered gate                                                                                                    |
|                            |     |      |     | states in a multi state pulse. The Pulse                                                                                                    |
|                            |     |      |     | Sensor will calculate the mean, min, and                                                                                                    |
|                            |     |      |     | max power for each enabled state. Note                                                                                                    |
|                            |     |      |     | that Begin/End times for triggered gates                                                                                                    |
|                            |     |      |     | are set relative to the sync point of the                                                                                                    |
|                            |     |      |     | sweep. The combined width of all the                                                                                                    |
| Triggered Gate             |     |      |     | states should be less than the period                                                                                                    |
| Parameters                 |     |      |     | specified for the sweep.                                                                                                    |
| Per State (up to 4 states) |     |      |     | Enables er disables maasurements far                                                                                                    |
| Enabled                    | Voc | off  | on  | this state                                                                                                    |
|                            | 105 |      |     | Sats the left edge of the state relative to                                                                                                    |
|                            |     |      |     | the sync point limits depend on the                                                                                                    |
|                            |     |      |     | number and width of all the enabled                                                                                                    |
| Begin (ms)                 | Yes | *    | *   | states and on the programmed period.                                                                                                    |

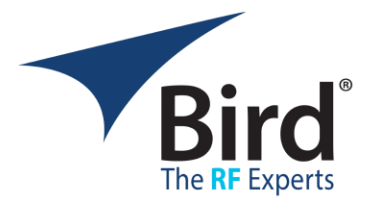

|          |     |   |   | See the notes on configuring states for the criteria to follow.                                                                                                    |
|----------|-----|---|---|----------------------------------------------------------------------------------------------------|
|          |     |   |   | Sets the right edge of the state relative<br>to the sync point. Limits depend on the<br>number and width of all the enabled<br>states and on the programmed period.<br>See the notes on configuring states for |
| End (ms) | Yes | * | * | the criteria to follow.                                                                                                    |